# **Tops DPX**

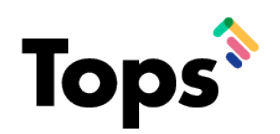

# **Tops DPX Requirement**

1 Any computers using Tops DPX needs to be on macOS 10.15 or higher.

## Helpful hints on how to use this document.

2 Use Command +F to easily search the PDF for the below sections: Patient Groups and Smart Messaging, Location Settings, Schedule Overview, Patient Communicator, Review, Email Campaign

**3** ACCESSING APPOINTMENT REMINDERS: Launch Tops on your workstation. Click on the 'COMM Menu and choose 'APPOINTMENT REMINDERS'.

| Ś | topsOrtho | File | Edit | Action | View | Day | Comm    | Matrix   | Utilities | Reports | Format | Window | Help |
|---|-----------|------|------|--------|------|-----|---------|----------|-----------|---------|--------|--------|------|
|   |           |      |      |        |      |     | p1nk    |          |           |         |        |        |      |
|   |           |      |      |        |      |     | Appoint | ment Rem | inders    |         |        |        |      |
|   |           |      |      |        |      |     | Messagi | ing      |           |         |        |        |      |
|   |           |      |      |        |      |     |         |          |           |         |        |        |      |
|   |           |      |      |        |      |     |         |          |           |         |        |        |      |
|   |           |      |      |        |      |     |         |          |           |         |        |        |      |
|   |           |      |      |        |      |     |         |          |           |         |        |        |      |
|   |           |      |      |        |      |     |         |          |           |         |        |        |      |
|   |           |      |      |        |      |     |         |          |           |         |        |        |      |
|   |           |      |      |        |      |     |         |          |           |         |        |        |      |
|   |           |      |      |        |      |     |         |          |           |         |        |        |      |
|   |           |      |      |        |      |     |         |          |           |         |        |        |      |
|   |           |      |      |        |      |     |         |          |           |         |        |        |      |
|   |           |      |      |        |      |     |         |          |           |         |        |        |      |
|   |           |      |      |        |      |     |         |          |           |         |        |        |      |
|   |           |      |      |        |      |     |         |          |           |         |        |        |      |
|   |           |      |      |        |      |     |         |          |           |         |        |        |      |

4 Enter your Tops password and select 'OK'.

5

| Messages   | Schedule & Settings Review Email Campaign Recall Location Settings         |
|------------|----------------------------------------------------------------------------|
| Us<br>auth | Type your topsOrtho password:<br>Cancel Cancel To to<br>reminders service. |
|            |                                                                            |
|            |                                                                            |

APPOINTMENT REMINDER SETTINGS: Once the Appointment Reminders window opens you will click on the 'SCHEDULE & SETTINGS' Tab.

| • • •              |                |        | A             | opointment Remi | inders                |              |
|--------------------|----------------|--------|---------------|-----------------|-----------------------|--------------|
|                    | Messages       | Schedu | le & Settings | Review          | Email Campaign   Reca | Location Set |
|                    |                |        |               |                 |                       |              |
|                    |                |        |               |                 |                       |              |
|                    |                |        |               |                 |                       |              |
| Patient Commu      | nicator        |        |               |                 |                       |              |
|                    |                |        |               |                 |                       |              |
| Messages Templates | Patient Groups | Awa    | y Response    | Settings -      |                       |              |
| Search Contacts    |                | 2      | To:           |                 |                       |              |
|                    |                |        |               |                 |                       |              |
| Focused            | All Filter     | *      |               |                 |                       |              |
| New Message        |                |        |               |                 |                       |              |
| non message        |                |        |               |                 |                       |              |
|                    |                |        |               |                 |                       |              |

|                        |                    |                     | politiment remind | CI 3           |            |            |
|------------------------|--------------------|---------------------|-------------------|----------------|------------|------------|
|                        | Messages           | Schedule & Settings | Review            | Email Campaign | Recall   L | ocation Se |
|                        |                    |                     |                   |                |            |            |
|                        |                    |                     |                   |                |            |            |
| Appointments           |                    |                     |                   |                |            |            |
| Overview Schedule      | Patient Groups     | Settings Mes        | sage Log          |                |            |            |
| Action Items Last Data | Read 3 minutes ago |                     |                   |                |            |            |
| Unconfirmed (3)        | Newly Confir       | med (0) Resch       | edule Needed (0)  |                |            |            |
| > 2/15 WED 01          | noonfirmod         |                     |                   |                | 0.76       | tal Appte  |
| TODAY                  | ncommed            |                     |                   |                | 010        |            |

You will see 3 boxes :Appointment Reminders, Appointment Confirmations and Missed Appointment Notices Click 'APPOINTMENT REMINDERS' to begin. 

| •                        |                | Ap                  | pointment Remi       | nders          |        |                                  |                 |
|--------------------------|----------------|---------------------|----------------------|----------------|--------|----------------------------------|-----------------|
|                          | Messages       | Schedule & Settings | Review               | Email Campaign | Recall | Location Settings                |                 |
|                          |                |                     |                      |                |        |                                  | Tops OTesting 👻 |
| Appointments             |                |                     |                      |                |        |                                  |                 |
| Overview Schedule        | Patient Groups | Settings Mess       | sage Log             |                |        |                                  |                 |
| Messaging Types          |                |                     |                      |                |        |                                  |                 |
|                          |                |                     |                      |                |        |                                  |                 |
| Appointment<br>Reminders |                | Appo<br>Confi       | pintment<br>rmations |                |        | Missed<br>Appointment<br>Notices |                 |
|                          |                |                     |                      |                |        |                                  |                 |
|                          |                |                     |                      |                |        |                                  |                 |

You will have default reminders already setup that you can edit as needed. To change the interval and what type of message you send click on the 'GEAR.'

| Appointments                                       |                               |
|----------------------------------------------------|-------------------------------|
| Overview Schedule Patient Groups                   | Settings Message Log          |
| Appointment reminders<br>← Back to Messaging Types |                               |
| Appointment Reminder<br>30 days before appointment | Select a schedule or template |
| Text                                               |                               |
| Family Text                                        |                               |
| Email                                              |                               |
| Family Email                                       |                               |
| Appointment Reminder                               |                               |

9 You can then make changes as needed. You will repeat these steps for each reminder message.

| Appointment Reminder<br>30 days before appointment | Editing Appointment Reminder Schedule |
|----------------------------------------------------|---------------------------------------|
| Text                                               | Friendly Name                         |
| Family Text                                        | Contact Method                        |
| Email                                              | Text 30 🕀 HOURS DAYS                  |
| Family Email                                       |                                       |
| Appointment Reminder                               | Eman                                  |
| 1 hour before appointment                          | Filters:                              |
| Text                                               | Only send 👻 this message to All       |
| Family Text                                        |                                       |

8

# Click 'SAVE' once you are done editing.

| opointment Reminder<br>hour before appointment | ۵  | Email Filters:              |         |
|------------------------------------------------|----|-----------------------------|---------|
| Text                                           |    | Only send - this message to | All pat |
| Family Text                                    |    |                             |         |
| Email                                          |    | HISTORY                     |         |
| Family Email                                   |    |                             |         |
| opointment Reminder<br>days before appointment | \$ |                             |         |
| Text                                           |    |                             |         |

| Overview Schedule Patient Groups                   | Settings Message Log                  |
|----------------------------------------------------|---------------------------------------|
| Appointment reminders<br>← Back to Messaging Types |                                       |
| Appointment Reminder<br>30 days before appointment | Editing Appointment Reminder Schedule |
| Family Text                                        | Contact Method                        |
| Email<br>Family Email                              | Text 30 € HOURS DAYS BEFORE AFTE      |
| Appointment Reminder<br>1 hour before appointment  | Filters:                              |

**12** Then edit as needed. To add variables place your cursor where you would like the variable to go and then click on the blue variable. You will see a preview of the message to the right. Click 'SAVE' when done editing.

|                                                                                                    | Preview                                                                                                    |
|----------------------------------------------------------------------------------------------------|----------------------------------------------------------------------------------------------------|
| Editing Schedule Template Variables  First Name Last Name Location Phone Number                                                                                 | Hi John, you have an appt at<br>Tops OTesting on March 15<br>at 06:54 PM. Call us at (760)<br>489-0330 if you have any<br>questions STOPtoOptOut |
| Location Name Weekday Month Day Time Short Date                                                                                                    |                                                                                                    |
| Hi First Name, you have an appt at Tops OTesting on Month Day at<br>HH:MM,AM/PM. Call us at (760) 489-0330 if you have any questions<br>STOPtoOptOut<br>142/320 |                                                                                                    |
| SAVE                                                                                                    | ]                                                                                                    |
|                                                                                                    |                                                                                                    |
|                                                                                                    |                                                                                                    |

Repeat for each message type. Family Text and Family Email will send 1 reminder for all patients with an appointment that have the same phone number.

| Appointment Reminder       | ~ |                                                                 |
|----------------------------|---|-----------------------------------------------------------------|
| 30 days before appointment | * | ENGLISH SPANISH FRENCH                                          |
| Text                       |   | Editing Schedule Template                                       |
| Family Text                |   | Variables 🕐                                                     |
| Email                      |   | First Name Last Name Location Phone Number                      |
| Family Email               |   | Location Name Weekday Month Day Time Short D                    |
| Appointment Reminder       | Å | Hi First Name, you have an appt at Tops OTesting on Month Day a |
| 1 hour before appointment  | - | HH:MM,AM/PM. Call us at (760) 489-0330 if you have any questio  |

**14** Click 'BACK TO MESSAGING TYPES' to edit appointment confirmations and missed appointment notices following the above steps.

| Appointments                                          |                                              |
|-------------------------------------------------------|----------------------------------------------|
| Overview Schedule Patient Groups                      | Settings Message Log                         |
| Appointment confirmations                             |                                              |
| Confirmation Request<br>7 - 3 days before appointment | ENGLISH SPANISH FRENCH                       |
| Text                                                  | Editing Schedule Template                    |
| Family Text                                           | Variables 📀                                  |
| Email                                                 | First Name Last Name Location Name Month Day |

**15** In Missed Appointment Notices it's recommend to keep automated toggled on to automatically send missed appointment notices.

| Vessage Log                                                                            | When Automated is toggled off, you will receive a daily<br>email to review any available missed appointment notices<br>and send them manually. When Automated is toggled on,<br>We will automatically send missed appointment notices<br>on your behalf. |
|----------------------------------------------------------------------------------------|----------------------------------------------------------------------------------------------------|
| SPANISH FRENCH<br>Schedule Template<br>Last Name Location Name Month Day<br>Short Date | Hi John, we missed you at your scheduled appoin<br>Call (760) 489-0330 or text back to reschedule -<br>OTesting. STOPtoOptOut                                                                                                    |

16

VOICE REMINDERS: EDIT IN APPOINTMENT CONFIRMATIONS: the service is configured to call all patients who are still unconfirmed after the initial attempts by text and email. With our standard message timeline this would be 3 days before the appointment, if the 7 day and 5 day confirmation messages are not successful in getting a confirmation.

| Confirmation Request Reminder<br>5 - 4 days before appointment | ٥ | Editing Confirmation Request Schedule                |
|----------------------------------------------------------------|---|------------------------------------------------------|
| Text                                                           |   | Friendly Name                                        |
| Family Text                                                    |   | Contact Method                                       |
| Confirmation Request<br>7 - 4 days before appointment          | ٥ | Call Starting <u>3</u> HOURS DAYS before appointment |
| Text                                                           |   | Text For a total of days                             |
| Family Text                                                    |   | Email                                                |
| Confirmation Request<br>3 - 2 days before appointment          | ٥ | SAVE HISTORY                                         |
|                                                                |   |                                                      |

**17** When editing do not modify or remove the message asking the patient to press 1 to confirm and 0 to hear the message again, as this function is necessary for your Voice Reminders to work correctly. Click on 'TEST CALL' to hear a sample of the message.

| Hi First Name, this is Tops DPX Demo calling to confirm your appointment for Month Day at<br>HH:MM,AM/PM. Press 1 to confirm or give us a call at (770) 627-2527 to reschedule. Press 0 to hear<br>this message again 207/450 SAVE TEST CALL BACK | ariables @<br>First Name<br>Month Day           | Location Phone Number Location Name Weekday                                        | Preview<br>Hi John, this is Tops DPX Demo calling to<br>confirm your appointment for April 11 at<br>04:48 PM. Press 1 to confirm or give us a<br>call at (770) 627-2527 to reschedule.<br>Press 0 to hear this message again |
|----------------------------------------------------------------------------------------------------|-------------------------------------------------|------------------------------------------------------------------------------------|----------------------------------------------------------------------------------------------------|
| SAVE TEST CALL BACK                                                                                                    | Hi First Name, this is Tops D                   | PX Demo calling to confirm your appointment for Month Day at                       |                                                                                                    |
| SAVE TEST CALL BACK                                                                                                    | HH:MM,AM/PM. Press 1 to<br>this message again   | confirm or give us a call at (770) 627-2527 to reschedule. Press 0 to hear         |                                                                                                    |
|                                                                                                    | HH:MM,AM/PM. Press 1 to o<br>this message again | confirm or give us a call at (770) 627-2527 to reschedule. Press 0 to hear 207/450 |                                                                                                    |

BIRTHDAY REMINDERS: Birthday reminders can be sent by text or email on the 18 patient's birthday. The default is set to send by text. To edit click on 'BIRTHDAY REMINDERS'.

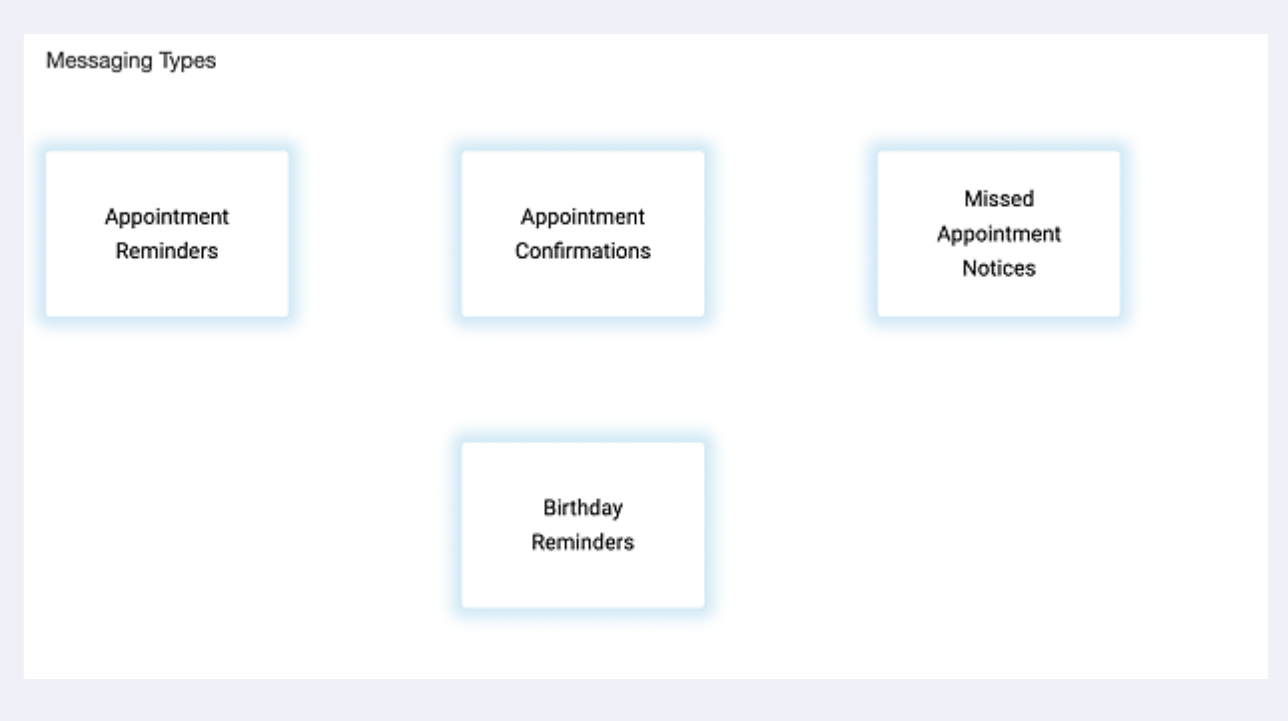

Then edit as needed. To add variables place your cursor where you would like the 19 variable to go and then click on the blue variable. You will see a preview of the message to the right. Click 'SAVE' when done editing.

| ppointment birthday<br>Back to Messaging Types |   |                                                                                                    |                                                                         |
|------------------------------------------------|---|----------------------------------------------------------------------------------------------------|-------------------------------------------------------------------------|
| Birthday Reminder<br>On birthday               | ٥ | Editing Schedule Template                                                                                                   | Preview<br>Happy Birthday John from all of us I                         |
| Text                                           |   | Variables 🚱                                                                                                    | at Tops DPX Demo! Have a great da<br>we look forward to seeing you soon |
| Family Text                                    |   |                                                                                                    |                                                                         |
|                                                |   | Happy Birthday First Name from all of us here at Tops DPX Demo! Have a great day and we look<br>forward to seeing you soon! |                                                                         |
|                                                |   | 120/400                                                                                                    |                                                                         |
|                                                |   | BACK                                                                                                    |                                                                         |
|                                                |   |                                                                                                    |                                                                         |
|                                                |   |                                                                                                    |                                                                         |
|                                                |   |                                                                                                    |                                                                         |

PATIENT GROUPS AND SMART MESSAGING: Click 'PATIENT GROUPS': Patient groups can be used in the Patient Communicator, Email Campaigns, and for Smart Messaging. Patient groups allow you to send messages to specific Patient groups by appointment type.

20

| Messages         | Schedule & Se                                      | ettings                                                           | Review                                                                             | Email Campaign                                                                                      | Recall                                                                                              | Location Set                                                                                        |
|------------------|----------------------------------------------------|-------------------------------------------------------------------|------------------------------------------------------------------------------------|----------------------------------------------------------------------------------------------------|----------------------------------------------------------------------------------------------------|----------------------------------------------------------------------------------------------------|
|                  |                                                    |                                                                   |                                                                                    |                                                                                                    |                                                                                                    |                                                                                                    |
|                  |                                                    |                                                                   |                                                                                    |                                                                                                    |                                                                                                    |                                                                                                    |
|                  |                                                    |                                                                   |                                                                                    |                                                                                                    |                                                                                                    |                                                                                                    |
|                  |                                                    |                                                                   |                                                                                    |                                                                                                    |                                                                                                    |                                                                                                    |
| Patient Groups   | Settings                                           | Message                                                           | e Log                                                                              |                                                                                                    |                                                                                                    |                                                                                                    |
| lead an hour ago |                                                    |                                                                   |                                                                                    |                                                                                                    |                                                                                                    |                                                                                                    |
| Newly Confirm    | ied (2)                                            | Reschedu                                                          | Ile Needed (0)                                                                     |                                                                                                    |                                                                                                    |                                                                                                    |
|                  |                                                    |                                                                   |                                                                                    |                                                                                                    |                                                                                                    |                                                                                                    |
| 2                | Patient Groups<br>ead an hour ago<br>Newly Confirm | Patient Groups Settings<br>ead an hour ago<br>Newly Confirmed (2) | Patient Groups Settings Message<br>ead an hour ago<br>Newly Confirmed (2) Reschedu | Patient Groups Settings Message Log<br>ead an hour ago<br>Newly Confirmed (2) Reschedule Needed (0) | Patient Groups Settings Message Log<br>ead an hour ago<br>Newly Confirmed (2) Reschedule Needed (0) | Patient Groups Settings Message Log<br>ead an hour ago<br>Newly Confirmed (2) Reschedule Needed (0) |

Create a new patient group by selecting the + button in the upper right hand 21 corner.

| verview Schedule | e Patient Groups | Settings Message Log |             |              |          |
|------------------|------------------|----------------------|-------------|--------------|----------|
| Patient Group    | S                |                      | Q Search    | ×            | _ c 🗩    |
| Name             | Practitioners    | Treatments           | Operatories | Created      | A Add s  |
| Check            | Mary Bradly      | Full Banding         | 1           | Mar 17, 2023 | / Ō      |
| Test grp         | Mary Bradly      | Initial Contact      | 1           | Mar 17, 2023 | / Î      |
| Sahoo Test group | Eugenio Martins  | Full Banding         | 1           | Mar 17, 2023 | / Ō      |
| New patient exam |                  | New Patient Exam     |             | Mar 17, 2023 | r ō      |
| Band 7s          |                  | Band 7s              |             | Mar 17, 2023 | / Ō      |
| test             | Multiple         |                      |             | Mar 17, 2023 | <b>i</b> |

22 Name the group by clicking into the Name filed. Click on the Treatment dropdown to add your group filters based on your desired appointment type. The list is built from appointment types that you have scheduled.

|                  |                   | Appliance Impression |             |        |
|------------------|-------------------|----------------------|-------------|--------|
| overview Schedu  | Ile Patient Group | Band 7s              |             |        |
| Patient Group    | os                | Band Uppers          | Q Search    |        |
| Name             | Practitioners     |                      | Operatories | Create |
| Name             | •                 | Consultation         | •           |        |
|                  |                   | 🔲 Full Banding –     |             |        |
| Check            | Mary Bradly       |                      | 1           | Mar 17 |
| Test grp         | Mary Bradly       |                      | 1           | Mar 17 |
| Sahoo Test group | Eugenio Martins   | Invisalign Delivery  | 1           | Mar 17 |
| New patient exam |                   | New Patient Exam     |             | Mar 17 |

#### Complete all drop-downs and then click on the 'CHECKMARK' to save.

| Patient Group    | S               |                  | Q Search    | ×            | C +     |
|------------------|-----------------|------------------|-------------|--------------|---------|
| Name             | Practitioners   | Treatments       | Operatories | Created      | Actions |
| Consultation     | Multiple 👻      | Multiple 👻       | 1 💌         |              | ×       |
| Check            | Mary Bradly     | Full Banding     | 1           | Mar 17, 2023 | Save    |
| Fest grp         | Mary Bradly     | Initial Contact  | 1           | Mar 17, 2023 |         |
| Sahoo Test group | Eugenio Martins | Full Banding     | 1           | Mar 17, 2023 |         |
| New patient exam |                 | New Patient Exam |             | Mar 17, 2023 |         |
| Band 7s          |                 | Band 7s          |             | Mar 17, 2023 |         |

**24** To search for existing patient group you can click into the Search field to add the name of the patient group.

| tient Groups | Settings Message Log |             |              | Tops OTesting 👻 |
|--------------|----------------------|-------------|--------------|-----------------|
|              |                      | Q Search    | ×            | C +             |
| tioners      | Treatments           | Operatories | Created      | Actions         |
| Bradly       | Full Banding         | 1           | Mar 17, 2023 | 1               |
| Bradly       | Initial Contact      | 1           | Mar 17, 2023 | r 1             |
| via Martina  | Full Panding         | 1           | Mar 17 2022  | <b>x</b> =      |

To apply a patient group to a reminder, use the filters to apply the rule of when to send and which patient group to send message to. Then click 'SAVE'. This reminder will take the place of your standard appointment reminder with the same time interval. (Note: It's recommended to create a Patient group reminder to replace the 1 hour before reminder.)

|      | Friendly Name                           |          |
|------|-----------------------------------------|----------|
|      | Contact Method                          |          |
|      | Text 30 0 HOURS DAYS BEFOR              | RE AFTER |
| 8    | Mail Email                              |          |
| nt 🌣 | Rule Patient Group                      | , 1      |
|      | Only send 👻 this message to All patient | s -      |
|      | SAVE HISTORY                            |          |

| 26         | RECALL: Click 'R                | ECALL' to edit set  | tings.                |                          |                 |   |
|------------|---------------------------------|---------------------|-----------------------|--------------------------|-----------------|---|
|            | Messages                        | Schedule & Settings | Review Email Campaign | Recall Location Settings |                 |   |
|            |                                 |                     |                       |                          | Tops OTesting 👻 | ٠ |
| all        |                                 |                     |                       |                          |                 |   |
| ps Daily   | Review                          |                     | Autor                 | nated 🛈                  |                 |   |
| Treatments | are being gathered, please chec | k back shortly      | MANAGE TE             | MPLATES                  |                 |   |
| all Active | Treatments                      | Friendly Name       | Time Since Last       | Visit                    |                 |   |

27 Click on 'SETTINGS' To edit as needed. By default recalls are sent 30 days prior to Target recall date and 1 day after (past due) if appointment is not scheduled.

| Recall Settings Daily Review                   |   |                                                                                                    |                                                                                                |
|------------------------------------------------|---|----------------------------------------------------------------------------------------------------|------------------------------------------------------------------------------------------------|
| Recall Templates<br>- Back to Recall Settings  |   |                                                                                                    | Automated ①                                                                                    |
| Upcoming Due Recall<br>30 days before due date | ٥ | Editing Schedule Template                                                                                                    | Proview                                                                                        |
| Text                                           |   | Variables 🚱                                                                                                    | Hi John, you're almost due<br>for next Routine                                                 |
| Past Due Recall<br>1 day after due date        | ٥ | Location Name Treatment Name                                                                                                    | Appointment. Call (760) 489-<br>0330 to schedule todayl -<br>Tops OTesting.<br>BackST/Dester t |
| Text                                           |   | Hi First Name, you're almost due for next Treatment Name. Call (760)<br>489-0330 to schedule today! - Tops OTesting. ReplySTOPoptout | hiphororopion                                                                                  |
| Past Due<br>45 days after due date             | ۵ | 129/400                                                                                                    |                                                                                                |
| Text                                           |   | SAVE                                                                                                    |                                                                                                |
| Email                                          |   |                                                                                                    |                                                                                                |
|                                                |   |                                                                                                    |                                                                                                |

28 Daily Review will allow you to see the Upcoming due or Past Due recalls. Note: If you see 'not available' either the patient has unsubscribed or we were unable to find phone number/email address.

| Settings I Paily Review |  |  |
|-------------------------|--|--|
| < May 17, 2023 >        |  |  |
|                         |  |  |

# **29** LOCATION SETTINGS: Click 'LOCATION SETTINGS' to edit office information.

|          | A                   | ppointment Remin | nders              |                            |                            |
|----------|---------------------|------------------|--------------------|----------------------------|----------------------------|
| lessages | Schedule & Settings | Review           | Email Campaign   R | Recall   Location Settings |                            |
|          |                     |                  |                    |                            | Tops OTesting              |
| nt       |                     |                  |                    |                            |                            |
| sts Pub  | blic Reviews Social | Media Daily R    | eview Settings     | Templates Goo              | gle Templates              |
|          | Patient Fe          | edback           |                    | Quick Send                 | SEND MULTIPLE -            |
|          | _                   | _                |                    | Patient Name               |                            |
|          |                     |                  |                    | Including your patient's n | ame adds a personal touch. |
| views    | $\odot$             | $\odot$          |                    | Enter Phone Number or      | Email                      |
|          |                     |                  |                    |                            |                            |

You can edit your Office address (if address changes you will still need to call support for the changes to be made in your Tops System). You can also upload your practice Logo here.

| Name          |       |           |                | · · · · · · · · · · · · · · · · · · ·                                                             |
|---------------|-------|-----------|----------------|---------------------------------------------------------------------------------------------------|
| Tops OTesting |       |           | SMS Display Na | Drag here or click here to select image from files.<br>.jpeg and .png only. Max file size of 5MB. |
| Address       |       |           |                |                                                                                                   |
| 230 W 3rd Ave |       |           | Suite          | SAVE                                                                                              |
| City          | State |           | Zip            |                                                                                                   |
| Escondido     | CA    |           | 92025          |                                                                                                   |
| Phone         |       | Time Zone |                |                                                                                                   |
| +17604890330  |       | America/  | New_York       |                                                                                                   |

**32** Click 'OPT OUT LIST' If there are patients who wish to not be contacted you are able to add them to the 'Opt Out List'.

|                       |             |              | Арроі        | ntment Remir |
|-----------------------|-------------|--------------|--------------|--------------|
|                       | Messages    | Schedule &   | Settings     | Review       |
|                       |             |              |              |              |
|                       |             |              |              |              |
|                       |             |              |              |              |
| Location Settin       | gs          |              |              |              |
| Users & Practice Info | Op Out List | Office Hours | Roles & Perr | nissions     |
| Users                 |             |              |              |              |
|                       |             |              |              |              |

31

**33** Enter the patient name and contact info, then select the services you would like to opt the patient out of receiving messages for.

| Add Contact to List         |            |
|-----------------------------|------------|
| Patient Name (optional)     |            |
| John Smith                  |            |
| Enter Phone Number or Email |            |
| 8583452145                  |            |
| Services to opt-out of:     |            |
| Review Requests             |            |
| Patient Communicator        |            |
| Appointment Reminders       |            |
| Appointment Confirmations   |            |
| Recall                      |            |
| Missed Appointment Notices  |            |
|                             | CANCEL ADD |

**34** Now you will see the newly added patient on the list. From here you are able to click 'EDIT' and adjust the message preferences for all the services.

\*NOTE: If you see contacts on this list without a name they are patients who have opted themselves out of messaging. This is done when responding 'STOP' to one of the texts they have received.

| Location Settings<br>Contact & Address Opt Out List |                     |                    |                |           |    |
|-----------------------------------------------------|---------------------|--------------------|----------------|-----------|----|
| Opt Out List                                        |                     |                    |                | ADD CONTA | ст |
|                                                     |                     |                    |                |           |    |
| Contact Info                                        | Name                | Opted Out Services | Last Updated 🕹 |           |    |
| Contact Info<br>8583452145                          | tiane<br>John Smith | Opea Out Services  | Lest Updated & | View Ed   | 54 |
| Contect Info<br>8593452145                          | tione<br>John Smith | Opted Out Services | Lent Updated & | View Ed   | я  |

Click 'OFFICE HOURS'.

|  |             |              |              |              | Appoir       | ntment Remi  | nders                |           |            |
|--|-------------|--------------|--------------|--------------|--------------|--------------|----------------------|-----------|------------|
|  |             |              | Messages     | Schedule &   | Settings     | Review       | Email Campaign       | Recall    | Location S |
|  |             |              |              |              |              |              |                      |           |            |
|  |             |              |              |              |              |              |                      |           |            |
|  |             |              |              |              |              |              |                      |           |            |
|  | Locatio     | on Settin    | as           |              |              |              |                      |           |            |
|  |             |              | 50           | $\bigcirc$   |              |              |                      |           |            |
|  | Users & Pra | ctice Info ( | Opt Out List | Office Hours | Roles & Perm | nissions     | Business Information | on        |            |
|  |             |              |              |              |              |              | ar ta a              |           |            |
|  |             | Contact      | S            |              |              |              | Q Search             |           |            |
|  |             | Name         | Email        | Phone        | 0            | pted Out Pro | ducts L              | ast Updat | ted        |
|  |             |              |              |              |              |              |                      |           |            |
|  |             |              |              |              |              |              |                      |           |            |
|  |             |              |              |              |              |              |                      |           |            |
|  |             |              |              |              |              |              |                      |           |            |

**36** If a text message is received by your office during non business hours, an Away message will be automatically sent to the sender. You can set up your Away message.

| Users & Pr    | actice Info      | Opt Out List     | Office Hours      | Roles & F       | Permissions | Business Informa       | ation                                                       |      |
|---------------|------------------|------------------|-------------------|-----------------|-------------|------------------------|-------------------------------------------------------------|------|
| (i) Ifat      | ext message is   | sent to your pra | actice outside of | f Office Hours, | an Away mes | ssage will be sent bac | ck to the sender. You can set up your Away message <u>h</u> | lere |
| Monday        |                  | Tuesday          |                   | Wednesday       |             | Thursday               | Friday                                                      |      |
| Saturday      |                  | Sunday           |                   |                 |             |                        |                                                             |      |
| Add Nev       | v Hours          |                  |                   |                 |             |                        |                                                             |      |
| Monday        | - Open -         |                  |                   |                 |             |                        |                                                             |      |
| 8 - 00<br>ADD | → am → to        | 6 - 00 -         | pm 👻              |                 |             |                        |                                                             |      |
|               |                  |                  |                   |                 |             |                        |                                                             |      |
|               |                  |                  |                   |                 |             |                        |                                                             |      |
| Automat       | ed Message       | Settings         |                   |                 |             |                        |                                                             |      |
| Select the    | e days you'd lil | ke Tops to ser   | nd automated      | messages. C     | n any non-s | elected days, Tops     | s will not contact your patients.                           |      |
|               |                  |                  |                   |                 |             |                        |                                                             |      |
| Sunday        | Monday           | Tuesday          | Wednesday         | Thursday        | Friday      | Saturday               |                                                             |      |

#### **37** Edit Day and Times by clicking into the appropriate fields. Click 'ADD' once done.

| Monday                         | Tuesday                                                  | Wednesday | Thursday | Friday |
|--------------------------------|----------------------------------------------------------|-----------|----------|--------|
| Saturday                       | Sunday                                                   |           |          |        |
| Add New Hours<br>Monday Open - | -                                                        |           |          |        |
| 8 - 00 - am - 1<br>ADD         | to <u>6 <del>*</del> 00 <del>*</del> pm <del>*</del></u> |           |          |        |
|                                |                                                          |           |          |        |
|                                |                                                          |           |          |        |

**38** Click "Business Information" to add EIN(Tax ID), Legal Business name and address. New regulations require this information to register your phone number and allow text messages to be sent.

|                 | Аррс                         | intment Remind  | ders                |         |                           |                         |
|-----------------|------------------------------|-----------------|---------------------|---------|---------------------------|-------------------------|
| Messages        | Schedule & Settings          | Review          | Email Campaign      | Recall  | Location Settings         |                         |
|                 |                              |                 |                     |         |                           | Tops OTesting           |
| ist Office      | Hours Roles & Permis         | sions Busin     | ess Information     |         |                           |                         |
| ur practice out | tside of Office Hours, an Aw | ay message will | be sent back to the | e sende | r. You can set up your Aw | vay message <u>here</u> |
| у               | Wednesday                    | Thursd          | ay                  | Frida   | ay                        |                         |
|                 |                              |                 |                     |         |                           |                         |
|                 |                              |                 |                     |         |                           |                         |
|                 |                              |                 |                     |         |                           |                         |

**39** Click into the fields to edit once complete, click on 'SUBMIT'.

| Location Setti                                                                                                    | ngs          |              |                     |                                                                                                    |
|----------------------------------------------------------------------------------------------------|--------------|--------------|---------------------|----------------------------------------------------------------------------------------------------|
| Users & Practice Info                                                                                                    | Opt Out List | Office Hours | Roles & Permissions | Business Information                                                                                                    |
| Business Info<br>EIN (Tax ID)<br>Business Name (as registered)<br>Tops OTesting<br>Address 1<br>230 W 3rd Ave<br>Address 2<br>City<br>Escondido<br>State<br>CA | rmation      |              |                     | <ul> <li>New regulations require the following business information to register your phone number and allow texts to be sent to your patients. This information needs to match your company's tax filings associated with your business registration number (EIN). Please review the information you submitted and make changes if necessary. If you need this information, contact your legal department.</li> <li>Legal name should be exact (e.g. Twilio Inc. vs. Twilio Holdings Inc. are different).</li> <li>For US Customers, make sure to use EIN. DUNS or SSN are not accepted.</li> <li>For customers outside the US, contact support to learn more about what business registration information to enter</li> <li>For more information read here</li> </ul> |
| 92025                                                                                                    |              |              |                     |                                                                                                    |

| 40 SCHEDULE OVE           | RVIEW: Click 'SCHED   | ULE & SETTING    | iS'.          |                |                  |
|---------------------------|-----------------------|------------------|---------------|----------------|------------------|
|                           |                       | Appoir           | ntment Remind | ers            |                  |
|                           | Messages Sch          | edule & Settings | Review        | Email Campaign | Recall   Locatio |
|                           |                       |                  |               |                |                  |
|                           |                       |                  |               |                |                  |
|                           |                       |                  |               |                |                  |
| nmunicator                |                       |                  |               |                |                  |
| uplates Patient Groups Au | vay Response Settings |                  |               |                |                  |
| s                         | То:                   |                  |               |                |                  |
| All Filter 👻              |                       |                  |               |                |                  |
|                           |                       |                  |               |                |                  |
|                           |                       |                  |               |                |                  |
|                           |                       |                  |               |                |                  |

#### 20

#### 41 Click 'Overview'.

|                          |                       | Messages    | Schedule & Settings | Review | Email C    |
|--------------------------|-----------------------|-------------|---------------------|--------|------------|
|                          |                       |             |                     |        |            |
|                          |                       |             |                     |        |            |
| Appointments             |                       |             |                     |        |            |
| overview Schedule        | Patient Groups Settir | nas Message | e Loa               |        |            |
|                          |                       |             |                     |        |            |
| Action Items Last Data R | ead 2 hours ago       |             |                     |        |            |
| Unconfirmed (3)          | Newly Confirmed (0)   | Reschedu    | lle Needed (0)      |        |            |
|                          |                       |             |                     |        |            |
|                          | confirmed             |             |                     | 0 To   | otal Appts |
| 3/15 WED 0 Und<br>TODAY  |                       |             |                     |        |            |

42 We provide you with a convenient list of patients who are on the calendar in the next 3 days and are still unconfirmed. We also provide you with a list of patients that have recently confirmed their appointment

| Арр    | ointment       | ts                                        |               |
|--------|----------------|-------------------------------------------|---------------|
| Overvi | ew Schedu      | le Patient Groups Settings Message Log    |               |
| Actic  | on Items La    | st Data Read 2 hours ago                  |               |
| Ur     | nconfirmed (3) | Newly Confirmed (0) Reschedule Needed (0) |               |
| ۲      | 3/15 WED       | 0 Unconfirmed                             | 0 Total Appts |
| Þ      | 3/16 тни       | 3 Unconfirmed                             | 3 Total Appts |
| •      | 3/17 FRI       | 0 Unconfirmed                             | 0 Total Appts |

We provide you with a convenient view of your calendar that shows all the patients on the calendar for any particular day including their status (confirmed/unconfirmed).

| Appointments                       |                                    |                                    |                                    |                                    |
|------------------------------------|------------------------------------|------------------------------------|------------------------------------|------------------------------------|
| Overview Schedule                  | Patient Groups                     | Settings Message Log               | 9                                  |                                    |
| Mar 15 - Mar 21 202                | 3 < >                              |                                    |                                    |                                    |
| Wed 03/15<br>0 unconfirmed 0 appts | Thu 03/16<br>3 unconfirmed 3 appts | Fri 03/17<br>0 unconfirmed 0 appts | Sat 03/18<br>0 unconfirmed 0 appts | Sun 03/19<br>0 unconfirmed 0 appts |
| Q Search Patient                   |                                    |                                    |                                    |                                    |
| Wednesday, Mar                     | ch 15th                            |                                    |                                    |                                    |
| No appointmente e                  | shadulad far this data             |                                    |                                    |                                    |

44 You can view one week at a time. Click on the day to view each day. Click into the search field to search for patient.

| Verview Schedule                      | Patient Groups        | Settings Message Lo                | a                                  |                              |
|---------------------------------------|-----------------------|------------------------------------|------------------------------------|------------------------------|
|                                       |                       | go                                 | J                                  |                              |
| /lar 22 - Mar 28 20                   | 23 <b>&lt; &gt;</b>   |                                    |                                    |                              |
|                                       |                       |                                    |                                    |                              |
| Wed 03/22                             | Thu 03/23             | Fri 03/24<br>0 unconfirmed 0 appts | Sat 03/25<br>0 unconfirmed 0 appts | Sun 03/26<br>0 unconfirmed 0 |
| 0 unconfirmed 0 appts                 | o unconfirmed o appts |                                    |                                    |                              |
| 0 unconfirmed 0 appts                 | o unconfirmed o appre |                                    |                                    |                              |
| 0 unconfirmed 0 appts Q Search Patier | nt                    |                                    |                                    |                              |
| 0 unconfirmed 0 appts Q Search Patier | nt                    |                                    |                                    |                              |

#### 45 Click 'MESSAGE LOG'.

|                     |                       |                       | المك                  |                       |                 |
|---------------------|-----------------------|-----------------------|-----------------------|-----------------------|-----------------|
|                     |                       | Messages              | Schedule & Settings   | Review Ema            | il Campaign   F |
|                     |                       |                       |                       |                       |                 |
|                     |                       |                       |                       |                       |                 |
| pointments          | 6                     |                       |                       |                       |                 |
|                     |                       |                       |                       |                       |                 |
| rview Schedule      | Patient Groups        | Settings Message      | log                   |                       |                 |
| r 15 - Mar 21 20    | 23 < >                |                       |                       |                       |                 |
|                     |                       |                       |                       |                       |                 |
| /ed 03/15           | Thu 03/16             | Fri 03/17             | Sat 03/18             | Sun 03/19             | Mon 03          |
| unconfirmed 0 appts | 3 unconfirmed 3 appts | 0 unconfirmed 0 appts | 0 unconfirmed 0 appts | 0 unconfirmed 0 appts | 0 unconfir      |
| unconfirmed 0 appts | 3 unconfirmed 3 appts | 0 unconfirmed 0 appts | 0 unconfirmed 0 appts | 0 unconfirmed 0 appts | 0 uncor         |
| C Kelly Hagen       |                       |                       |                       |                       |                 |

46

The Message log displays the last 30 days of automated reminder messages. You can sort messages by method or reminder type as well as date. Click 'CONTENT' to view the content of the message.

| ppointme                           | nts                           |                               |                         |         |
|------------------------------------|-------------------------------|-------------------------------|-------------------------|---------|
| verview Sche<br>Message log data 1 | adule Patient Groups Settings | Message Log<br>inder messages |                         |         |
| Recipient                          | Method<br>Any 👻               | Reminder Type                 | Send Time<br>mm/dd/yyyı | Content |
| Alice Chen                         | Email                         | Confirmation Request          | March 15, 2023 10:20am  | Content |
|                                    |                               |                               | 1-1 of 1                | < >     |
|                                    |                               |                               |                         |         |
|                                    |                               |                               |                         |         |
|                                    |                               |                               |                         |         |
|                                    |                               |                               |                         |         |
|                                    |                               |                               |                         |         |

47 Review the message and click done when finished.

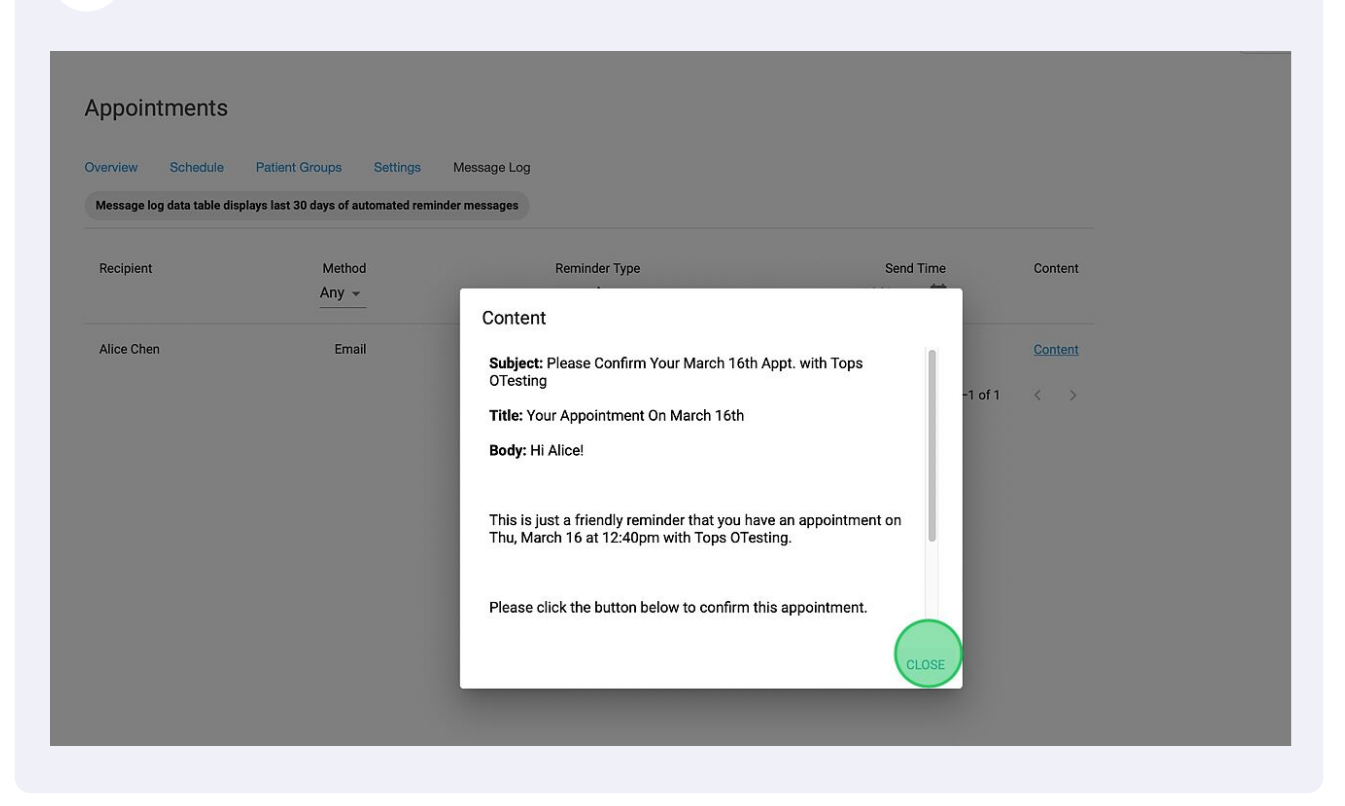

**48** PATIENT COMMUNICATOR: Click 'MESSAGES' to view the patient communicator. This is where you will receive and send text messages only. Emails will be sent and received from the email inbox used for setup.

| latrix | Utilities | Reports          | Format      | Window      | Help    |          |                     |                |             |
|--------|-----------|------------------|-------------|-------------|---------|----------|---------------------|----------------|-------------|
|        |           |                  |             |             |         |          |                     |                |             |
|        |           |                  |             |             |         | _        | Ap                  | pointment Remi | nders       |
|        |           |                  |             |             |         | Messages | Schedule & Settings | Review         | Email Campa |
|        |           |                  |             |             |         |          |                     |                |             |
|        |           |                  |             |             |         |          |                     |                |             |
|        |           |                  |             |             |         |          |                     |                |             |
| ٨r     | noint     | monte            |             |             |         |          |                     |                |             |
|        | point     | mento            |             |             |         |          |                     |                |             |
| Ove    | erview    | Schedule         | Patie       | ent Groups  | Setting | s Messag | eloa                |                |             |
| 010    |           | Conocatio        | T GUIG      | in aroupo   | ootting | moodag   |                     |                |             |
| Ac     | tion Ite  | <b>MS</b> Last [ | Data Read 3 | hours ago   |         |          |                     |                |             |
|        |           |                  |             |             |         |          |                     |                |             |
|        | Unconfir  | med (3)          | Nev         | vly Confirr | med (0) | Reschedu | ule Needed (0)      |                |             |
|        |           |                  |             |             |         |          |                     |                |             |

24

**49** You can send messages by searching existing contacts. Click in the search contacts field and enter the contacts name. Select the contact from the drop down menu.

| Patient Communicator                  |                       |
|---------------------------------------|-----------------------|
| Messages Templates Patient Groups Awa | y Response Settings - |
| Search Contacts                       | Test                  |
| Focused All Filter -                  | Wednes                |
|                                       |                       |
| This inbox is empty                   | We have a qu          |
|                                       |                       |
|                                       |                       |
|                                       |                       |

**50** If the contact does not exist you can add them by entering their number in the To: field.

#### Patient Communicator

| lessages    | Templates | Patient Groups | Away Response | e Settings - |
|-------------|-----------|----------------|---------------|--------------|
| Search Cont | acts      |                | То:           |              |
| Focused     | All       | Filter         | ~             |              |
| New Messa   | age       |                |               |              |
|             |           |                |               |              |
|             |           |                |               |              |

51 Once the number is entered press enter or tab to add contact information.

**52** The contact information will open to the right. Click on 'CLICK TO EDIT' to add the contact name. Click 'SAVE' when done editing.

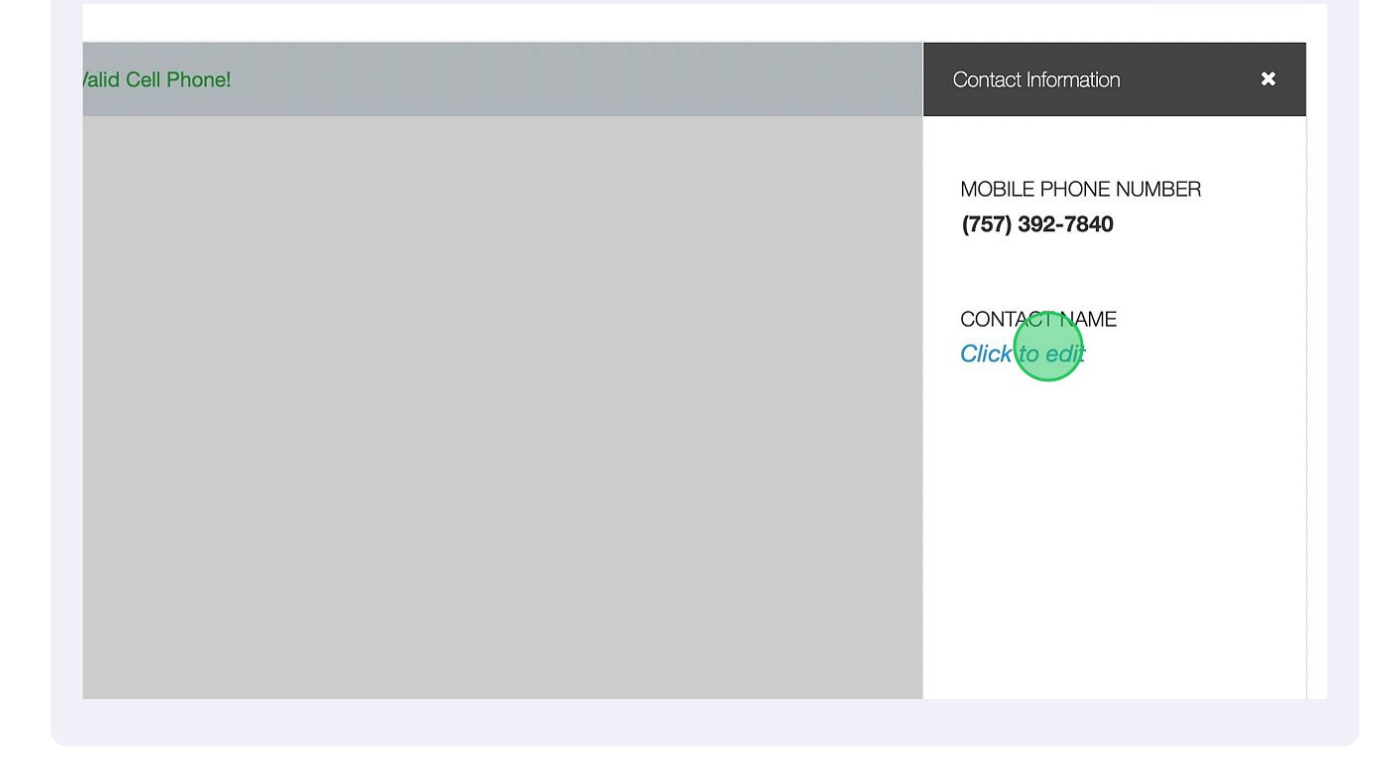

**53** Click the message-text area to compose your message. Click 'SEND' when done composing.

| This inbox is empty |                                                                              |      |
|---------------------|------------------------------------------------------------------------------|------|
|                     |                                                                              |      |
|                     |                                                                              |      |
|                     |                                                                              |      |
|                     |                                                                              |      |
|                     | IVpe a message Please do not enter any sensitive contact health information) | Send |

**54** Click on the triple bar menu to send a message template. Select the template from the menu.

| Appointment Confirmation                                        |
|-----------------------------------------------------------------|
| Appointment Delay                                               |
| Appointment Reminder                                            |
| Arrive Early                                                    |
| Cal Us                                                          |
| Emergency Closure                                               |
| Insurance Details                                               |
| Missed Appointment                                              |
| Manage Templates                                                |
| <br>Type a message (Please do not enter any sensitive contact h |

Click the images icon to send images.

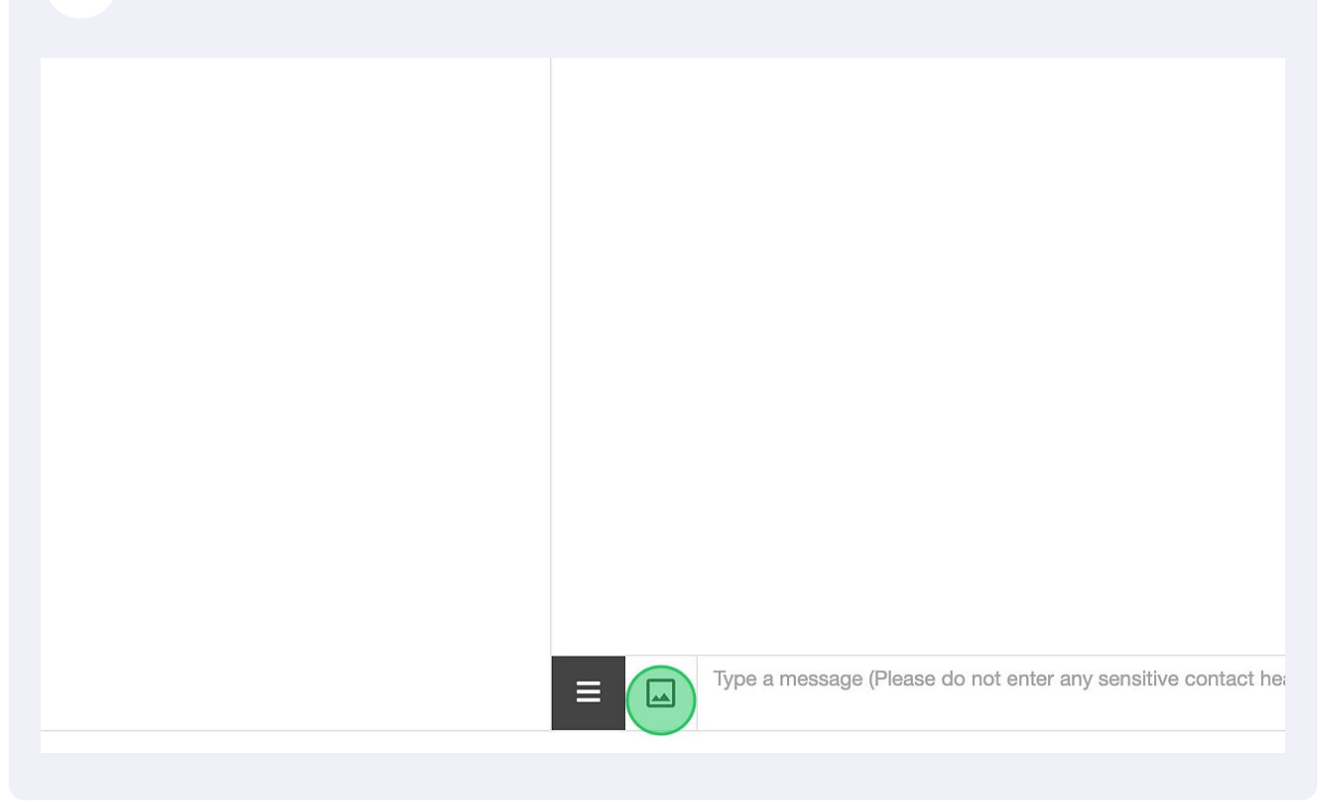

**56** When the window opens you can drag and drop the image file you would like to send.

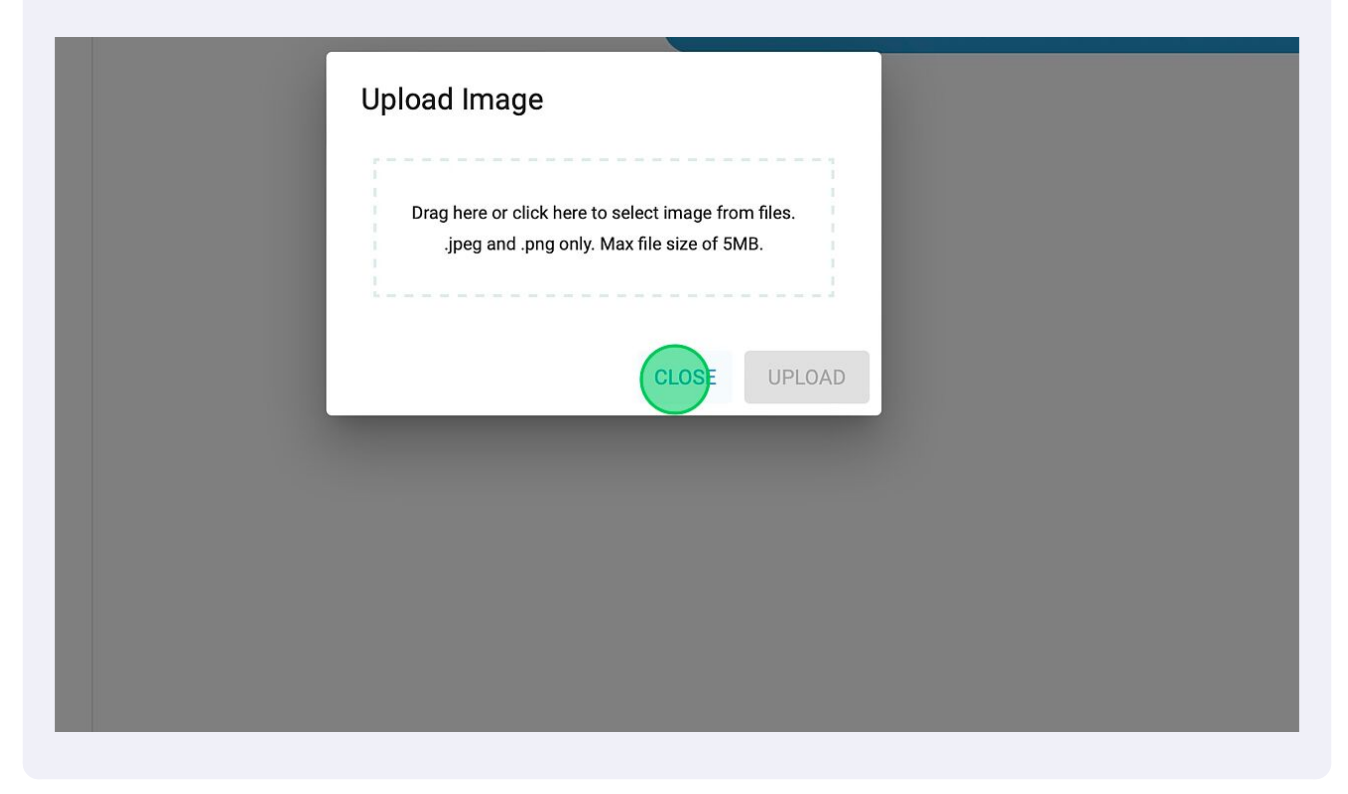

**57** Our All inbox is just like it sounds, it contains all of your text messages in one place. All messages are displayed in chronological order, from newest to oldest.

| Patient Communicator Messages Templates Patient | Groups Away Response | Settings 🕶 |  |
|-------------------------------------------------|----------------------|------------|--|
| Search Contacts                                 | Z Test               |            |  |
| Foeucod                                         | Filter 👻             |            |  |
| PI Test                                         |                      |            |  |
|                                                 |                      |            |  |
|                                                 |                      |            |  |
|                                                 |                      |            |  |
|                                                 |                      |            |  |

### **58** Messages can be flagged by clicking on the flag icon.

| Search Contacts |     |          | Test |  |  |
|-----------------|-----|----------|------|--|--|
| Focused         | All | Filter 👻 |      |  |  |
| Test            | ÷.  |          |      |  |  |
|                 |     |          |      |  |  |
|                 |     |          |      |  |  |
|                 |     |          |      |  |  |
|                 |     |          |      |  |  |
|                 |     |          |      |  |  |

#### 29

**59** Click on the trash bin icon to delete messages. Deleting will delete the entire thread of the conversation.

| lessages Templates Patient Groups Awa | ay Response Settings - |
|---------------------------------------|------------------------|
| Search Contacts                       | Test                   |
| Focused All Filter -                  |                        |
| Test                                  |                        |
|                                       |                        |
|                                       |                        |
|                                       |                        |
|                                       |                        |

60

Messages can be filtered by flagged and unread by clicking on the 'FILTER' menu.

30

61 Focused inbox prioritizes conversations. Types of conversations you will you find in the Focused inbox: Patient interactions, Staff interactions, Flagged Messages, Unread Messages.

Conversations that will not be in your Focused inbox: automated messages.

| Patient Communicator                  |                        |  |  |  |  |
|---------------------------------------|------------------------|--|--|--|--|
| Messages Templates Patient Groups Awa | ay Response Settings - |  |  |  |  |
| Search Contacts                       | То:                    |  |  |  |  |
| Focused All Filter -                  |                        |  |  |  |  |
| New Message                           |                        |  |  |  |  |
|                                       |                        |  |  |  |  |
| lest                                  |                        |  |  |  |  |
|                                       |                        |  |  |  |  |
|                                       |                        |  |  |  |  |

**62** Click 'TEMPLATES' to add templates and edit existing templates.

| Patient Communicator                  |                       |
|---------------------------------------|-----------------------|
| Messages emplates Patient Groups Away | / Response Settings ▼ |
| Search Contacts                       | То:                   |
| Focused All Filter -                  |                       |
| New Message                           |                       |
|                                       |                       |
| 🏴 Test                                |                       |
|                                       |                       |
|                                       |                       |
|                                       |                       |

63 Click on "Broadcast" to mass text to a segment of patients that are, or were, on your calendar. This includes patients that are on your calendar for up to 30 days in the future, and patients that were on your calendar in the past (how far in the past will depend on when service was activated).

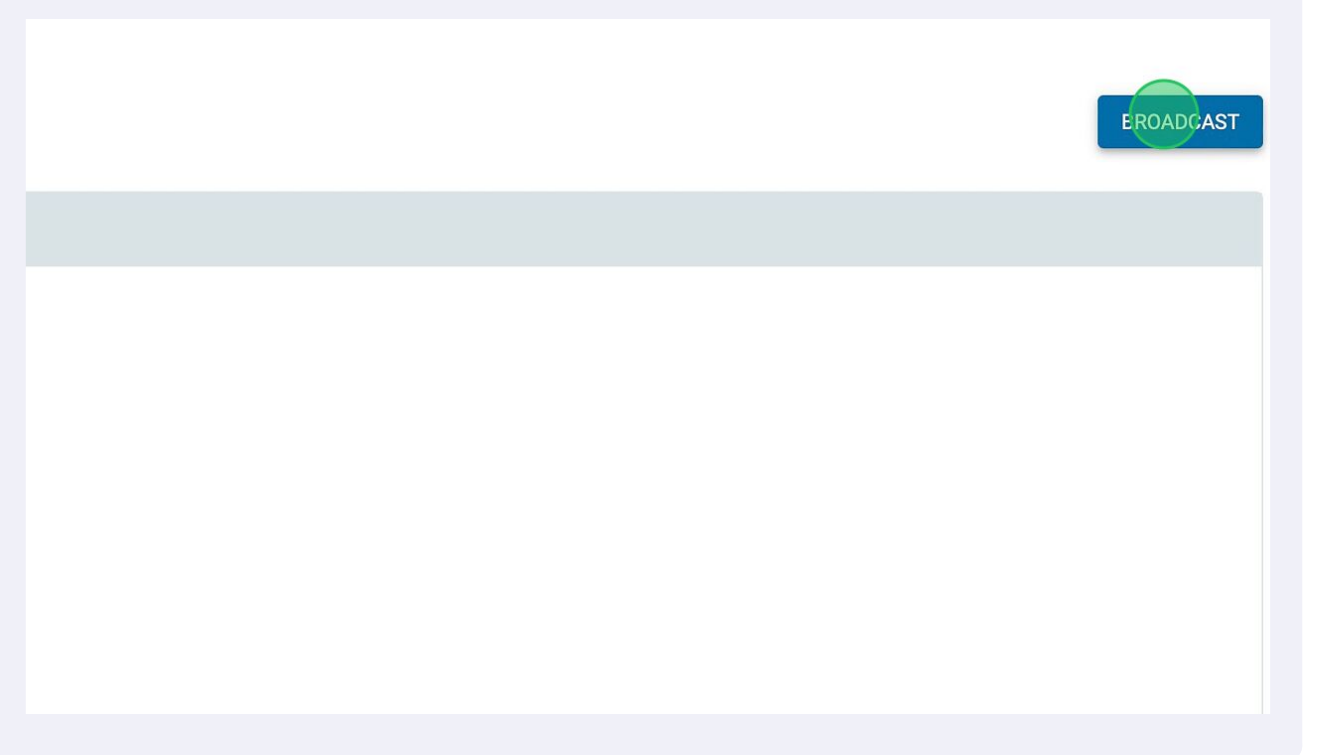

#### 64 Click 'SELECT FROM SCHEDULE'

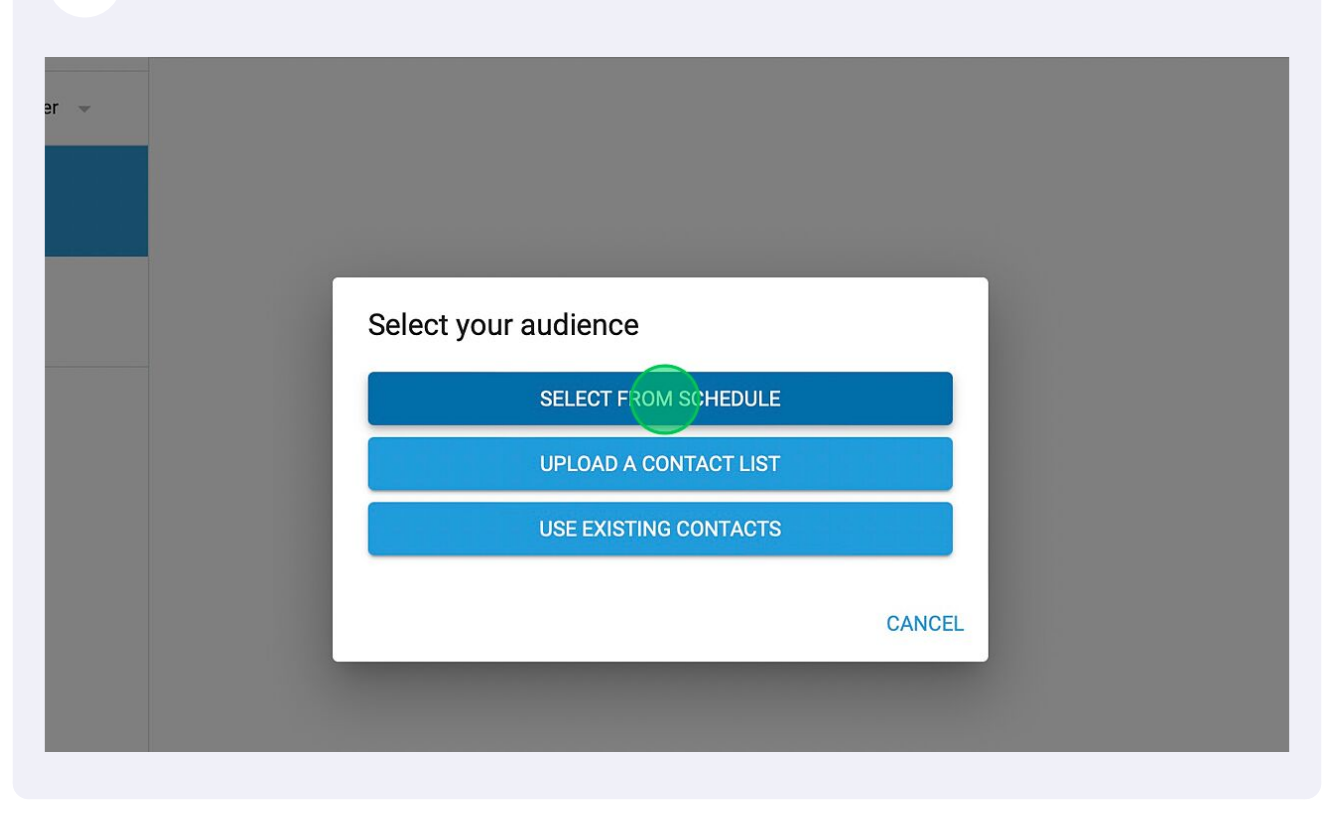

65 You can select the date range of appointments that you would like to include in the Mass Text. All patients that are not marked as Cancelled or No Show will be included in text message. If needed you will be able to select patients by 'patient group' here.

| Select a time range |          |            |        | _        |  |
|---------------------|----------|------------|--------|----------|--|
| From                | tments o | To         |        |          |  |
|                     |          | 03/15/2023 |        | <u> </u> |  |
|                     |          |            | CANCEL | NEXT     |  |
|                     |          |            |        |          |  |
|                     |          |            |        |          |  |
|                     |          |            |        |          |  |
|                     |          |            |        |          |  |

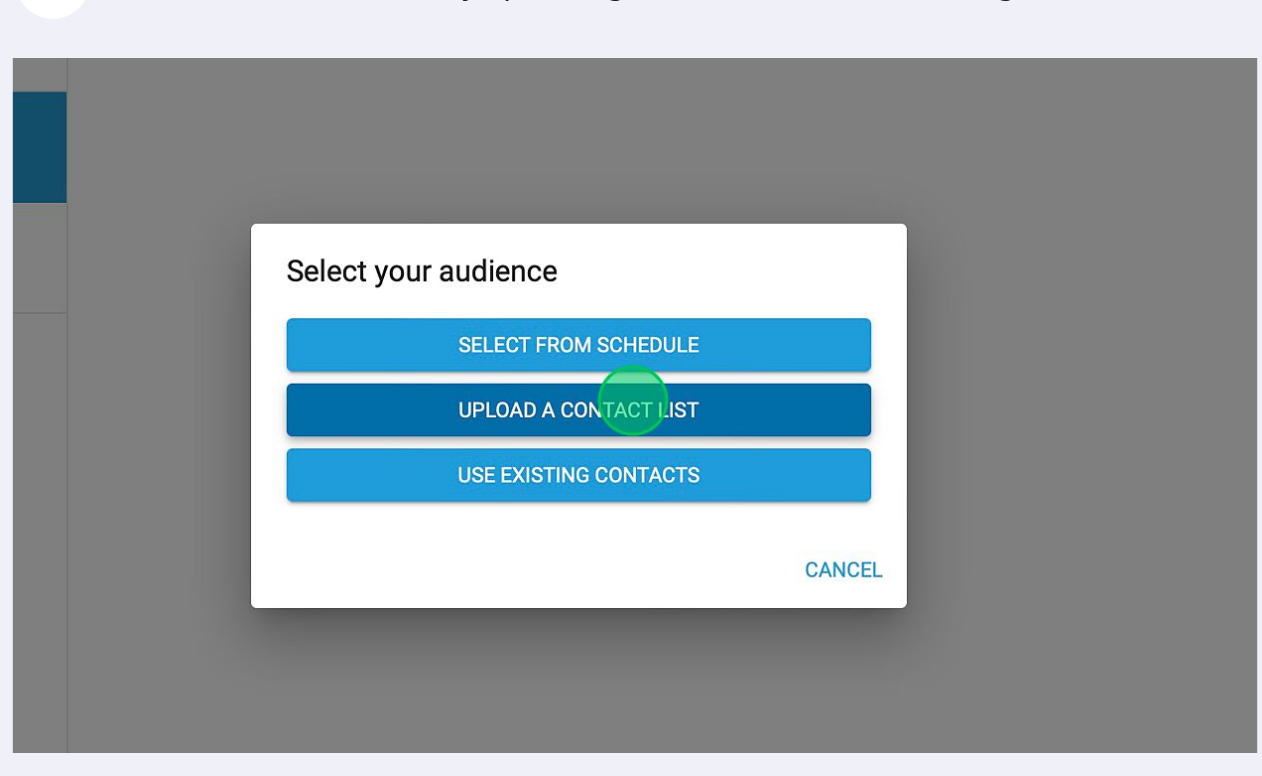

| 67 Click 'BROADCAST' |           |
|----------------------|-----------|
|                      | BROADCAST |
|                      |           |
|                      |           |
|                      |           |
|                      |           |
|                      |           |

**66** You can also broadcast by uploading a contact list or use existing contacts.

68 Compose the message. You can use template or type in content. To use variables place cursor where you would like variable to go and then click the blue variable. Once done composing click next.

| essages Templates Patient Groups Awa | ay Response Settings +                                           |
|--------------------------------------|------------------------------------------------------------------|
| Focused All Filter -                 |                                                                  |
| New Message                          | Broadcast Message to 1 patient                                   |
| Test                                 | Variables 2                                                      |
|                                      | First Name Last Name Location Phone Number Location Name Content |
|                                      | 0/320                                                            |
|                                      | BACK NEXT                                                        |

**69** Click 'AWAY RESPONSE' to edit your after hours text response.

| Patient Communicator                 |                        |
|--------------------------------------|------------------------|
| Messages Templates Patient Groups wa | ay Response Settings - |
| Search Contacts                      | То:                    |
| Focused All Filter -                 |                        |
| New Message                          |                        |
| 🏴 Test                               |                        |
|                                      |                        |
|                                      |                        |

**70** Click 'EDIT OFFICE HOURS HERE' Be sure to edit office hours. Then compose away response.

| Patient Communicator                  |                          |
|---------------------------------------|--------------------------|
| Messages Templates Patient Groups     | Away Response Settings - |
| Hours not set: Edit office hours here |                          |
| Away Response Settings <sup>0</sup>   | OFF AUTO ALWAYS-ON       |
| Away Response                         |                          |
|                                       |                          |
|                                       |                          |
|                                       |                          |
|                                       |                          |

| 71 In settings           | you can turn not                                                     | tification sound on/off. |  |
|--------------------------|----------------------------------------------------------------------|--------------------------|--|
| Templates Patient Groups | Away Response Settings -<br>Upload Contacts<br>Notification Sound ON | -                        |  |
| All Filter 👻             |                                                                      |                          |  |
|                          |                                                                      |                          |  |
|                          |                                                                      |                          |  |
|                          |                                                                      |                          |  |
|                          |                                                                      |                          |  |
|                          |                                                                      |                          |  |

72 REVIEW: To Manage Reviews click on the 'REVIEW' tab.

| Appointment Reminders |        |                |             |  |  |  |
|-----------------------|--------|----------------|-------------|--|--|--|
| edule & Settings      | Review | Email Campaign | Recall   Lo |  |  |  |
|                       |        |                |             |  |  |  |
|                       |        |                |             |  |  |  |
|                       |        |                |             |  |  |  |
|                       |        |                |             |  |  |  |
|                       |        |                |             |  |  |  |
|                       |        |                |             |  |  |  |

In Overview you will see recent reviews, patient experiences and you are able to quickly send a review.

| Review Management                           |              |           |                              |                               |                          |
|---------------------------------------------|--------------|-----------|------------------------------|-------------------------------|--------------------------|
| Overview Feedback & Requests Public Reviews | Social Media | Daily R   | eview Settings Terr          | plates Google Template        | 5                        |
| Public Review Sites O                       | Patient Fee  | dback     |                              | Quick Send                    | SEND MULTIPLE            |
| 5 125                                       | _            | 1         | Good job!                    | Patient Name                  |                          |
| 5 125                                       |              |           | Patients have<br>been really | Including your patient's name | e adds a personal touch. |
| ★★★★★ G<br>Total Reviews                    | 8            | (1)       | happy at your<br>practice!   | Enter Phone Number or En      | nail                     |
| Last Month 5 ★ 125 Total Reviews            | Last Month   |           | 1 😄 - 😳                      | Send message in Spa           | anish SEND               |
| Recent Reviews                              |              |           |                              | Request Activity              | Set Goal < Mar 2023 >    |
| C trista contreras                          |              | Dec 6 20  | 22 A Drint Review            | 250                           |                          |
| <b>U</b>                                    |              | 560 0, 20 | EL ST THE ST THE             | 200-                          |                          |
| Google                                      |              |           |                              | 150                           |                          |
| C Denise Nunez                              | *****        | Dec 6 20  | 22 A Print Review            | 100-                          | 6                        |
| <b>U</b>                                    |              | 505 0, 20 | Ends                         | 50-                           |                          |
| Google                                      |              |           |                              | 0                             | 1-1-1-1-                 |

Feeback & Requests: You are able to see all patients that have been contacted and how they interacted with the message. In the green 'Request Activity' you will find a list of all patients that the practice has sent a message to. In the blue 'Feedback' you will find the internal feedback from the patient. When a patient clicks on the 'How can we improve' button on the request the feedback comes directly to the dashboard for the office only.

The '①' indicates that patient clicked on a link to a review site, and if you hover the mouse over it you can see which link they clicked on.

| eview N      | lanagement          |                       |                                                                                                    |                               |                 |
|--------------|---------------------|-----------------------|----------------------------------------------------------------------------------------------------|-------------------------------|-----------------|
| erview       | Feedback & Requests | Public Reviews Review | w Sites Social Media Settings                                                                          |                               |                 |
| November 20  | 19 - 🔶              |                       |                                                                                                    | SEND REQUEST                  | SEND MULTIPLE   |
| Request Acti | vity                | 92 total              | Feedback                                                                                               |                               | 2 total         |
| Date Sent    | Patient             | Activity              | Dave                                                                                                   | On New 19                     | An other states |
| 11/14/19     | Loni                | -                     | I will not rate on social media                                                                        | Cit NOV 16                    | Print Review    |
| 11/14/19     | David               |                       |                                                                                                    |                               |                 |
| 11/14/19     | 🖸 John 🔛            |                       | 🖾 Brit 🚃                                                                                               | On Nov 6                      | Print Review    |
| 11/14/19     | D Leit (            | -                     | <ul> <li>petroleum jeiry on lips before and dur<br/>the gloves and tools dont snag, drag, a</li> </ul> | and rub the skin const More 🗸 |                 |
| 11/14/19     | Danie               | 0                     |                                                                                                    |                               |                 |
| 11/14/19     | Glenn               |                       |                                                                                                    |                               |                 |
| 11/14/19     | Chris               |                       |                                                                                                    |                               |                 |

# You can also send Request within Feedback and Request tab by Clicking on Send Request or Send Multiple.

| Reviews  | Social Media | a Daily Review | Settings | Templates | Google Templates             |
|----------|--------------|----------------|----------|-----------|------------------------------|
|          |              |                |          |           | SEND REQUEST SEND MULTIPLE - |
| Activity | 1 total      | Feedback       |          |           | 0 total                      |
| (1)      |              |                |          |           |                              |
|          |              |                |          |           |                              |
|          |              |                |          |           |                              |

### Complete the Request a Review window and click Send.

| Review Management   | iaur Sacial Madia Daily Raviour Sattings Tamplatas Google Tamplatas                                             |
|---------------------|----------------------------------------------------------------------------------------------------|
|                     |                                                                                                    |
| March 2023 👻 All 👻  | SEND REQUEST SEND MULTIPLE -                                                                                    |
| Request Activity    | 1 total Feedback 0 total                                                                                        |
| Date Sent Patient A | Request a Review                                                                                                |
| 03/14/23 🗹 Sairam 🤇 | Patient Name (optional) Including your patient's name adds a personal touch, so they're more likely to respond. |
|                     | Enter Phone Number or Email Send message in Spanish CANCEI SEND ieft any feedback yet. more requests            |

## 77 Click 'SEND MULTIPLE'

|               |           |                  |          |           | Tops Orthodontics Practice 💌                            |
|---------------|-----------|------------------|----------|-----------|---------------------------------------------------------|
| Reviews       | Social Me | dia Daily Review | Settings | Templates | Google Templates       SEND REQUEST     SEND MULTIPLE - |
| Activity<br>ⓒ | 1 total   | Feedback         |          |           | 0 total                                                 |

# You can send multiple request up to 25 patients.

| te Sent | Patient  | Patient Name (optional) 1. | Enter Phone Number or Email | _ ×  |                 |  |
|---------|----------|----------------------------|-----------------------------|------|-----------------|--|
| /14/23  | 🗹 Sairam | 2. Patient Name (optional) | Enter Phone Number or Email | _ ×  |                 |  |
|         |          | 3. Patient Name (optional) | Enter Phone Number or Email | _ ×  |                 |  |
|         |          | 4. Patient Name (optional) | Enter Phone Number or Email | _ ×  |                 |  |
|         |          | 5. Patient Name (optional) | Enter Phone Number or Email | _ ×  | y feedback yet. |  |
|         |          | ADD ROW                    |                             | 3    | requests        |  |
|         |          | Send all in Spanish        | CANCEL                      | NEXT |                 |  |

79 Click 'PUBLIC REVIEWS'

| <b>Review N</b><br>Overview F<br>March 2023 | All -                       | Public Reviews | Social M | ledia | Daily Review | Settings | Templates | G |
|---------------------------------------------|-----------------------------|----------------|----------|-------|--------------|----------|-----------|---|
| Request Activ<br>Date Sent<br>03/14/23      | vity<br>Patient<br>⊠ Sairam | Activity       | 1 total  |       | Feedback     |          |           |   |
|                                             |                             |                |          |       |              |          |           |   |

80 If your Google and Facebook accounts are connected in the 'Social Media' section of the dashboard we are able to report the practice's reviews to you.

The filter gives you the ability to divide the review data. You also have the ability to respond to Google reviews by clicking the 'Respond' button on any of the reviews.

|                               | Messa                     | ages S | Schedule & Settings   | Review                | mail Campaign   Re | call   Locat | ion Settings                                 |                    |
|-------------------------------|---------------------------|--------|-----------------------|-----------------------|--------------------|--------------|----------------------------------------------|--------------------|
| 5<br>12<br>+0<br>Please conne | 5 Reviews<br>Last 30 Days | a      | This informa<br>Conne | tion is currently una | vailable.<br>a     | G<br>Ø       | Google (125 reviews)<br>Facebook (0 reviews) | Connect<br>Connect |
| Filter                        | Clear All                 | G      | Marcella Mirafuen     | tes                   | *                  | ***          | 🔶 Dec 6, 2022 4                              | Print Review       |
| All Time                      | -                         |        |                       |                       |                    |              |                                              |                    |
| Source<br>Google (125)        |                           | G      | Denise Nunez          |                       | *                  | ***          | 🔶 Dec 6, 2022 🔹                              | Print Review       |
| Rating                        | _                         |        |                       |                       |                    |              |                                              |                    |
| 5 Stars (125)<br>4 Stars      |                           | G      | trista contreras      |                       | *                  | ***          | 🔶 Dec 6, 2022 🔹                              | Print Review       |
| 3 Stars                       |                           | -      |                       |                       |                    |              |                                              |                    |
|                               |                           |        |                       |                       |                    |              |                                              |                    |

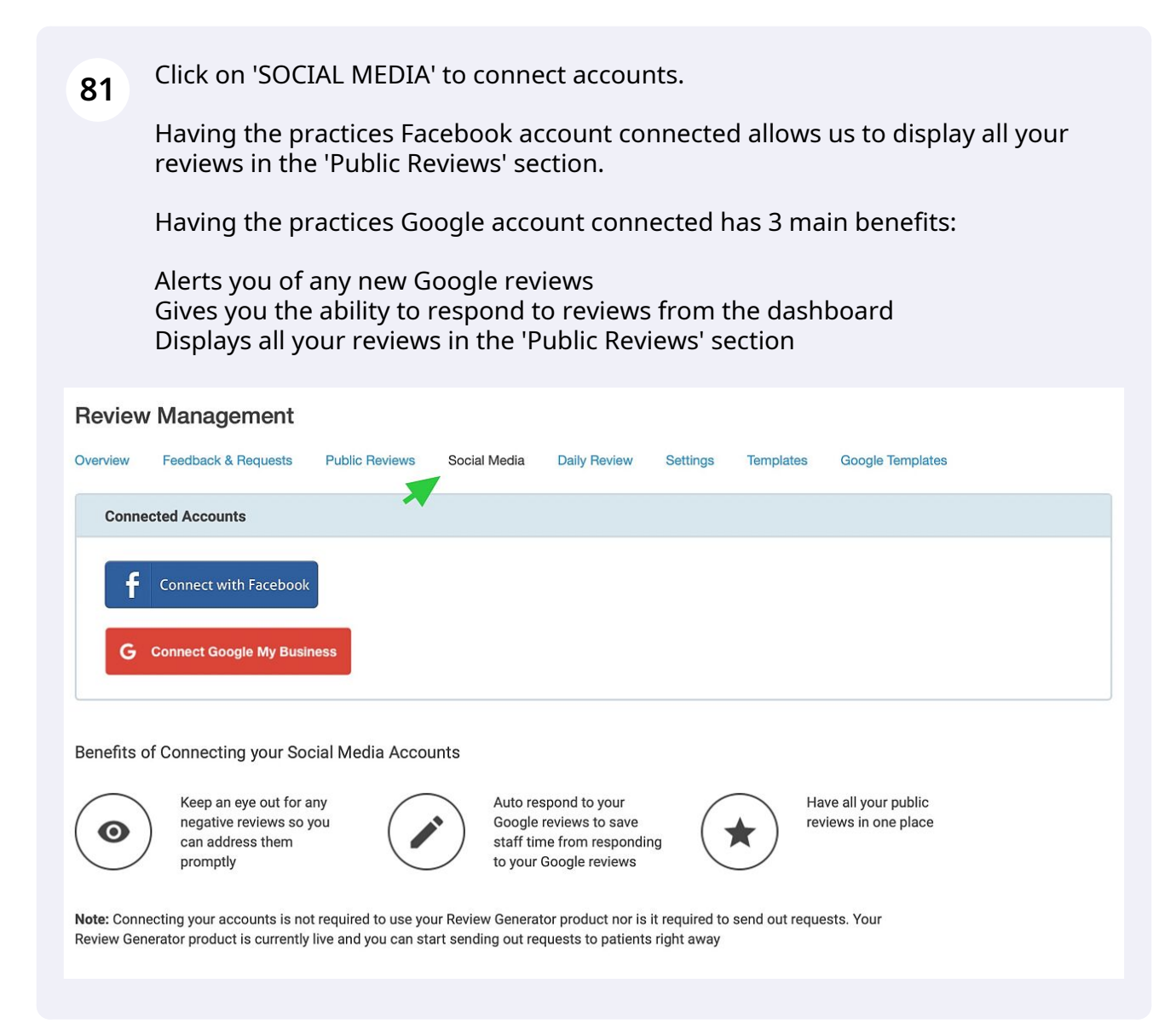

# 82 Click on 'SETTINGS' to turn on/off Reviews and customize settings.

| omate Review Requests                                                                                                    | NONE                                  | DAILY REVIEW                    | FULLY AUTOMATED                                                                               |          |
|----------------------------------------------------------------------------------------------------|---------------------------------------|---------------------------------|-----------------------------------------------------------------------------------------------|----------|
| None: You will receive a daily email with eligible requests and you can send at your leisure. No me are sent automatically.                             | review<br>essages                     | Hides direct                    | t-feedback option when patient had posit                                                      | i.       |
| O Daily Review: You will receive a daily email with a review requests. If you don't make any changes t be sent toward the end of the business day autor | eligible<br>he list will<br>matically | Auto publis<br>(requires that y | hes all your reviews to your Facebook pag<br>ou connect your Facebook page from the Social Me | gı<br>Id |
| on your behalf.                                                                                                    |                                       | Shows your                      | location logo on the review request                                                           |          |
| Fully Automated: Company will automatically ser<br>requests on your behalf                                                                              | nd review                             |                                 |                                                                                               |          |
| w Location Name:                                                                                                    |                                       | Shows your                      | location name on the review request                                                           |          |
| able Reminder:                                                                                                    |                                       | Disables rev<br>the patient h   | view request reminders. Reminders are us<br>has not interacted with the request               | SI       |
| ent Sent Period:                                                                                                    | 60                                    | The time in<br>request          | days since last review request that a pati                                                    | ie       |

**83** Click on 'TEMPLATES' to edit the text and email messages that are sent.

| Review Management           Overview         Feedback & Requests         Public | Reviews Social Media    | Daily Review | Settings | Templates |
|---------------------------------------------------------------------------------|-------------------------|--------------|----------|-----------|
| Review Request Templates                                                        |                         |              |          |           |
| Review Request<br>1 day after appointment                                       | Select a schedule or te | emplate      |          |           |
| Text                                                                            |                         |              |          |           |
| Email                                                                           |                         |              |          |           |
|                                                                                 |                         |              |          |           |
|                                                                                 |                         |              |          |           |
|                                                                                 |                         |              |          |           |

84

Click the 'GEAR' to change the intervals and if you are sending a Text or Email. If you have created patient groups you can select in the filter for the specific group you would like your automated request to be sent.

| verview Management<br>Feedback & Requests | Public Reviews Social Media Daily Review Settings Templates Google Templates                                                                                                    |
|-------------------------------------------|----------------------------------------------------------------------------------------------------|
| eview Request Templates                   |                                                                                                    |
| Review Request<br>1 day after appointment | Editing Review Request Schedule                                                                                                    |
| Text                                      | Friendly Name                                                                                                    |
| Email                                     | Contact Method                                                                                                    |
|                                           | ✓ Text 1 🗧 HOURS DAYS after appointment                                                                                                    |
|                                           | ✓ Email                                                                                                    |
|                                           | Filters:                                                                                                    |
|                                           | Rule     Patient Group       Only send     this message to       All patients     Image: Comparison of the second second sec |
|                                           | SAVE HISTORY                                                                                                    |
|                                           |                                                                                                    |

| Overview Feedback & Request               | ts Publi | c Reviews                   | Social Media                                      | Ľ                  | aily Review                          | Settings                          | lemplat                 |
|-------------------------------------------|----------|-----------------------------|---------------------------------------------------|--------------------|--------------------------------------|-----------------------------------|-------------------------|
| Review Request Templat                    | es       |                             |                                                   |                    |                                      |                                   |                         |
| Review Request<br>1 day after appointment | ۵        | ENG                         | LISH SPANIS                                       | н                  | FRENCH                               |                                   |                         |
| Text                                      |          | Editin                      | ng Schedule                                       | Tem                | nplate                               |                                   |                         |
| Email                                     | )        | Variab                      | les 🕜                                             |                    |                                      |                                   |                         |
| Ŭ                                         |          |                             | lame Last Na                                      | me                 |                                      |                                   |                         |
|                                           |          | Hi Firs<br>give for<br>STOP | st Name, thanks f<br>eedback about yo<br>toOptOut | or visi<br>our vis | iting Tops Orth<br>it by clicking th | odontics Prac<br>nis link: Reques | tice ! Can y<br>st Link |
|                                           |          |                             |                                                   |                    |                                      |                                   | 15                      |

#### 86 Click on Google Templates to customize your Google response template.

|  | Feedback & Requests                     | Public Reviews                                                | Social Media                                                      | Dally Review                                                         | Settings                              | remplates | Google templates |
|--|-----------------------------------------|---------------------------------------------------------------|-------------------------------------------------------------------|----------------------------------------------------------------------|---------------------------------------|-----------|------------------|
|  | Customize your Google Response Template |                                                               |                                                                   |                                                                      |                                       |           | SAVE RESPONSES   |
|  | Good rating #1 (4/5 stars)              | Thank you for<br>positive expe<br>an amazing e<br>next visit! | r your review! We ar<br>rience. We love tha<br>xperience. Looking | re so happy that you<br>t we were able to pro<br>forward to seeing y | had a<br>ovide you with<br>ou at your |           |                  |
|  | Good rating #2 (4/5 stars)              | Really apprect you had a gree                                 | iate the feedback!<br>at experience.                              | We are so delighted                                                  | to hear that                          |           |                  |
|  | Good rating #3 (4/5 stars)              | Thank you for<br>were satisfied<br>you soon aga               | the great review! V<br>I with your experier<br>in :)              | Ve are so happy to h<br>ice at our office. We                        | ear that you<br>hope to see           |           |                  |
|  | Good rating #4 (4/5 stars)              |                                                               |                                                                   |                                                                      |                                       |           |                  |
|  | Good rating #5 (1/5 stars)              | [                                                             |                                                                   |                                                                      |                                       |           |                  |

# **87** EMAIL CAMPAIGN: Click 'EMAIL CAMPAIGN' Email Campaigns can be used for newsletters, marketing flyers and announcements.

|            | Appointment Rem            | inders                              |                                 |
|------------|----------------------------|-------------------------------------|---------------------------------|
| Messages   | Schedule & Settings Review | Email Campaign Recall   Location Se | ettings                         |
| s Settings | Patient Groups             |                                     | Tops OTesting 💌                 |
| S          |                            |                                     |                                 |
| vn         | New Patient Welcome        | Newsletter I                        | Newsletter II                   |
| AME        | WELCOME<br>Hi Jimmy!       | 18-3                                | This month at General Brastland |

88

Click 'TEMPLATES' and then click 'SELECT' on the template that you would like to use. You are able to edit all the contents of the message (to upload your practice logo go to settings in Email Campaign).

| Default Templates                                                                                                    |                                         |                                                                                                    |                                                                                                    |
|----------------------------------------------------------------------------------------------------|-----------------------------------------|----------------------------------------------------------------------------------------------------|----------------------------------------------------------------------------------------------------|
| Create Your Own                                                                                                    | New Patient Welcome                     | Newsletter I                                                                                                    | Newsletter II                                                                                                    |
| Hi Jack!<br>Lowin isome done ist americ, enconcerteture adoptioning of<br>magna alique. It enome ad melinism encland<br>accentration tutteriore black and the ability of exe<br>commode consequent.<br>Sincernyl:<br>Deneral Practice | H J I I I I I I I I I I I I I I I I I I | The month of General Practical         Windows and the structure of the structure of | The month at General Practice<br>The month at General Practice<br>The month at General Practice<br>The month at month of a both of the<br>major adjust. If the mat dense waters are not<br>may adjust. If the mat dense waters are not<br>may adjust. The mat dense waters are not<br>may adjust. The mat dense waters are not<br>may adjust. The mat dense waters are not<br>may adjust. The mat dense waters are not<br>mat dense waters are not<br>mat dense waters a |
| SELECT PREVIEW                                                                                                    | SELECT PREVIEW                          | SELECT PREVIEW                                                                                                    | SELECT PREVIEW                                                                                                    |

**89** To add recipients click 'TO' then select All Active Patients / All Patients / Select Patients from Schedule / Upload Contacts / Individual Patients.

| Hi First Name!<br>Lorem ipsum dolor sit amet, consectetur adipiscing elit, sed<br>do eiusmod tempor incididunt ut labore et dolore magna<br>aliqua. Ut enim ad minim veniam, quis nostrud exercitation<br>ullamco laboris nisi ut aliquip ex ea commodo consequat.<br>Sincerely,<br>Tops OTesting |
|----------------------------------------------------------------------------------------------------|
|                                                                                                    |

All Active Patients: This option will select all patients that are marked as 'Active' to receive the email campaign.

All Patients: This option will select all patients to receive the campaign email.

Upload Contacts: This option gives you the ability to upload an Excel / CSV file of patients to receive the email campaign.

Select Patients from Schedule: This option gives you the ability to send a message to segments of patients based on appointment date.

Individual Contacts: This option gives you the ability to search for patients one by one to add to the email campaign.

You can edit the subject, title, and body of the email, and a preview of the email will be displayed on the right.

Now you can send the campaign immediately by clicking the 'SEND' button, or you can schedule it to be sent at a later time by clicking the 'SCHEDULE' button. To quickly test the campaign you have created we give you the ability to send it to registered users of your account by clicking the 'TEST' button.

| spaign Details                                                                                                    |                                                                                                    |
|----------------------------------------------------------------------------------------------------|----------------------------------------------------------------------------------------------------|
| All Active Patients (4)<br>All Patients (4)<br>Upload Contacts<br>Select Patients from Schedule                                                                                                    | DOWNTOWN                                                                                                    |
| Individual Patients                                                                                                    | Dear Patient Name,                                                                                                    |
|                                                                                                    | Your health and well being is our number one priority!                                                                                                    |
| ent                                                                                                    | In accordance with the CDC guidelines, we respectfully<br>ask you to stay home if you experience any symptoms<br>suggestive of COVID-19, including coughing, sneezing,<br>or fever, or have been exposed to someone who was |
| /ariables: Location Name Location Phone Number Patient Name                                                                                                    | tested positive for COVID-19. Feel free to contact our<br>office to reschedule your appointment.                                                                                                    |
| Dear Patient Name,                                                                                                    | We are actively monitoring the COVID-19 situation and<br>will continue to follow the precautionary guidelines<br>provided by CDC and local public Health Services We                                                        |
| Sody                                                                                                    | are also staving on ton of our sanitary protocols and                                                                                                    |
| Your health and well being is our number one priority!<br>In accordance with the CDC guidelines, we respectfully ask you to stay home<br>if you experience any symptoms suggestive of COVID-19, including coughing,<br>sneezing, or fever, or have been exposed to someone who was tested<br>positive for COVID-19. Feel feet to contact our office to reschedule your |                                                                                                    |

**91** Click 'MY CAMPAIGNS' to see all past campaigns and scheduled campaigns.

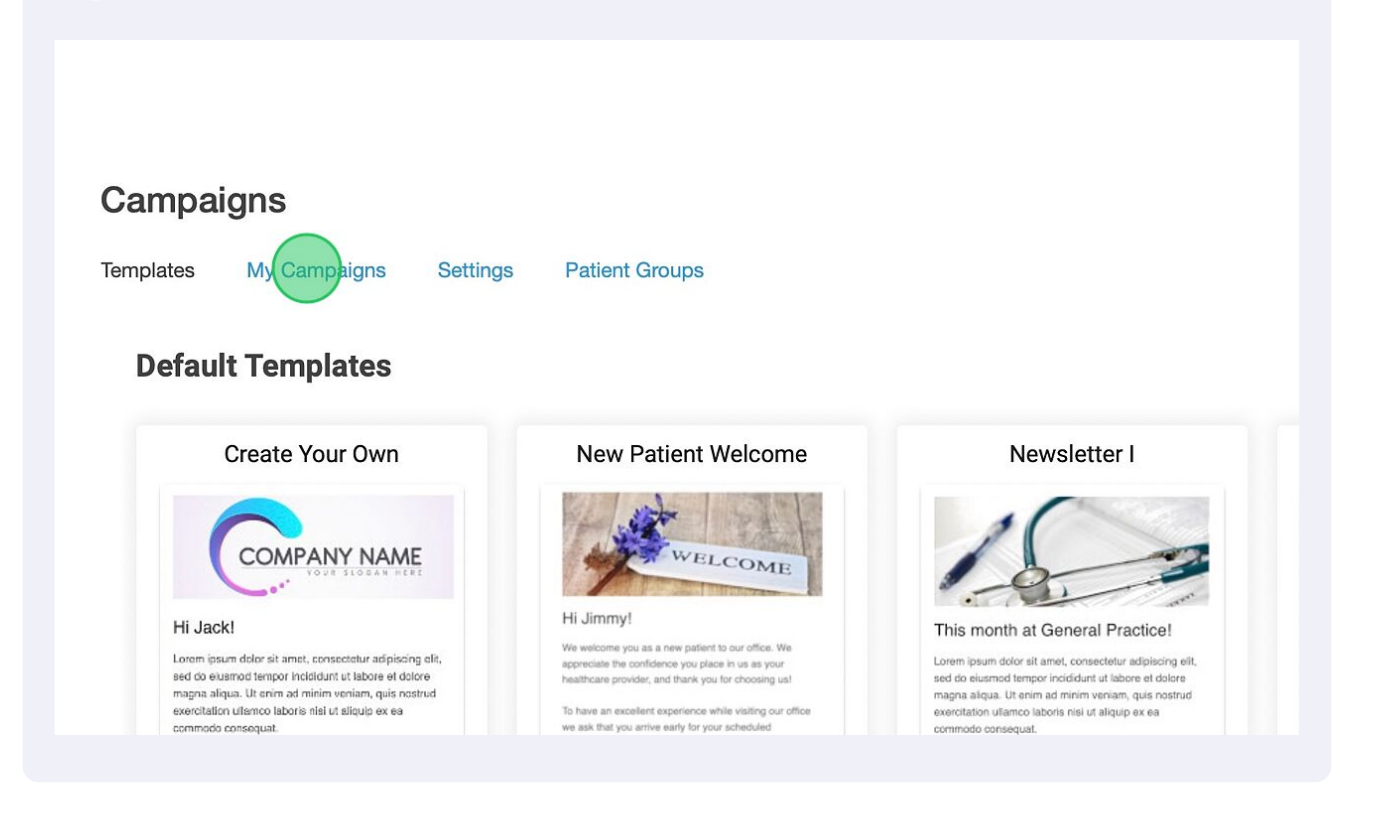

**92** Here you can preview, replicate, or cancel the campaigns, as well as see the recipient list.

| Campaigns        |                                                             | SETTINGS      | CREATE CAMPAIGN |
|------------------|-------------------------------------------------------------|---------------|-----------------|
| Date 🛧           | Subject                                                     | Patient Reach | Actions         |
| 4/24/2020 6:41pm | Welcome to the Emtopher's Incredible Dental Palace family!  | 9 (pending)   | PREVIEW -       |
| 4/22/2020 3:25pm | Monthly Newsletter from Emtopher's Incredible Dental Palace | 9 (sent)      | PREVIEW -       |
| 4/21/2020 5:50pm | Happy Holidays from Emtopher's Incredible Dental Palace     | 9 (sent)      | PREVIEW -       |
| 4/20/2020 6:11am | Welcome to the Emtopher's Incredible Dental Palace family!  | 9 (sent)      | PREVIEW -       |
|                  |                                                             |               |                 |

Click 'SETTINGS' to edit practice information and upload logo.

#### Campaigns

| mplates                | My Campaigns        | Settings    | Patient Groups |
|------------------------|---------------------|-------------|----------------|
| Default Fro            | om - Name           |             |                |
| Tops OT                | esting              |             |                |
| Default Re             | ply-to              |             |                |
| april.low              | vry@practicetek.co  | m           |                |
|                        |                     |             |                |
| Default                | BCC                 |             |                |
| Default Fo             | oter                |             |                |
| 230 W 3                | 3rd Ave , Escondide | o, CA 92025 | +17604890330   |
|                        |                     |             |                |
|                        |                     |             |                |
| 7                      |                     |             |                |
| SAVE                   | 1                   |             |                |
| and the set of the set |                     |             |                |
|                        |                     |             |                |
|                        |                     |             |                |